# Configurando L2TP No IPSec Entre o PIX Firewall e o PC com Windows 2000 Usando Certificados

### Contents

Introduction **Prerequisites** Requirements **Componentes Utilizados** Conventions Informações de Apoio Configurar Diagrama de Rede Configurar o cliente L2TP da Microsoft Obter certificados para o PIX Firewall Configuração de firewall PIX Verificar **Troubleshoot** Comandos para Troubleshooting Exemplo de saída de depuração Depuração válida para registrar-se com o CA Depuração inadeguada para registro com CA Informações Relacionadas

### **Introduction**

O L2TP (Layer 2 Tunneling Protocol) sobre IPsec é suportado no Cisco Secure PIX Firewall Software Release 6.x ou posterior. Os usuários que executam o Windows 2000 podem usar o cliente IPsec nativo e o cliente L2TP para estabelecer um túnel L2TP para o PIX Firewall. O tráfego flui através do túnel L2TP criptografado por Associações de Segurança (SAs - Security Associations) IPsec.

**Observação:** você não pode usar o cliente IPsec L2TP do Windows 2000 para executar telnet para o PIX.

Observação: o tunelamento dividido não está disponível com L2TP no PIX.

Para configurar L2TP sobre IPsec de clientes remotos Microsoft Windows 2000/2003 e XP para um escritório corporativo PIX/ASA Security Appliance usando chaves pré-compartilhadas com um Microsoft Windows 2003 Internet Authentication Service (IAS) RADIUS Server para autenticação de usuário, consulte L2TP sobre IPsec entre Windows 2000/IP XP PC e PIX/ASA 7.2 usando o

exemplo de configuração de chave pré-compartilhada.

Para configurar o L2TP sobre IP Security (IPsec) de clientes remotos do Microsoft Windows 2000 e XP para um site corporativo usando um método criptografado, consulte <u>Configurando o L2TP</u> sobre IPSec de um cliente Windows 2000 ou XP para um Cisco VPN 3000 Series Concentrator usando chaves pré-compartilhadas.

### **Prerequisites**

#### **Requirements**

Não existem requisitos específicos para este documento.

#### **Componentes Utilizados**

As informações neste documento se aplicam a estas versões de software e hardware:

- Software PIX Versão 6.3(3)
- Windows 2000 com ou sem SP2 (consulte a dica da Microsoft <u>Q276360</u> para obter informações sobre SP1.)

The information in this document was created from the devices in a specific lab environment. All of the devices used in this document started with a cleared (default) configuration. If your network is live, make sure that you understand the potential impact of any command.

### **Conventions**

Consulte as <u>Convenções de Dicas Técnicas da Cisco para obter mais informações sobre</u> <u>convenções de documentos.</u>

### Informações de Apoio

O suporte ao certificado no Cisco Secure PIX versões 6.x ou posterior inclui servidores Baltimore, Microsoft, VeriSign e Entrust. Atualmente, o PIX não aceita solicitações L2TP sem proteção IPsec.

Este exemplo mostra como configurar o PIX Firewall para o cenário mencionado anteriormente neste documento. A autenticação do Internet Key Exchange (IKE) usa o comando **rsa-sig** (certificados). Neste exemplo, a autenticação é feita por um servidor RADIUS.

As opções menos envolvidas para conexões de cliente criptografadas com o PIX estão listadas em <u>Cisco Hardware and VPN Clients com suporte a IPSec/PPTP/L2TP</u>.

## <u>Configurar</u>

Nesta seção, você encontrará informações para configurar os recursos descritos neste documento.

Nota:Use a Command Lookup Tool (somente clientes registrados) para obter mais informações

sobre os comandos usados neste documento.

#### Diagrama de Rede

Este documento utiliza a seguinte configuração de rede:

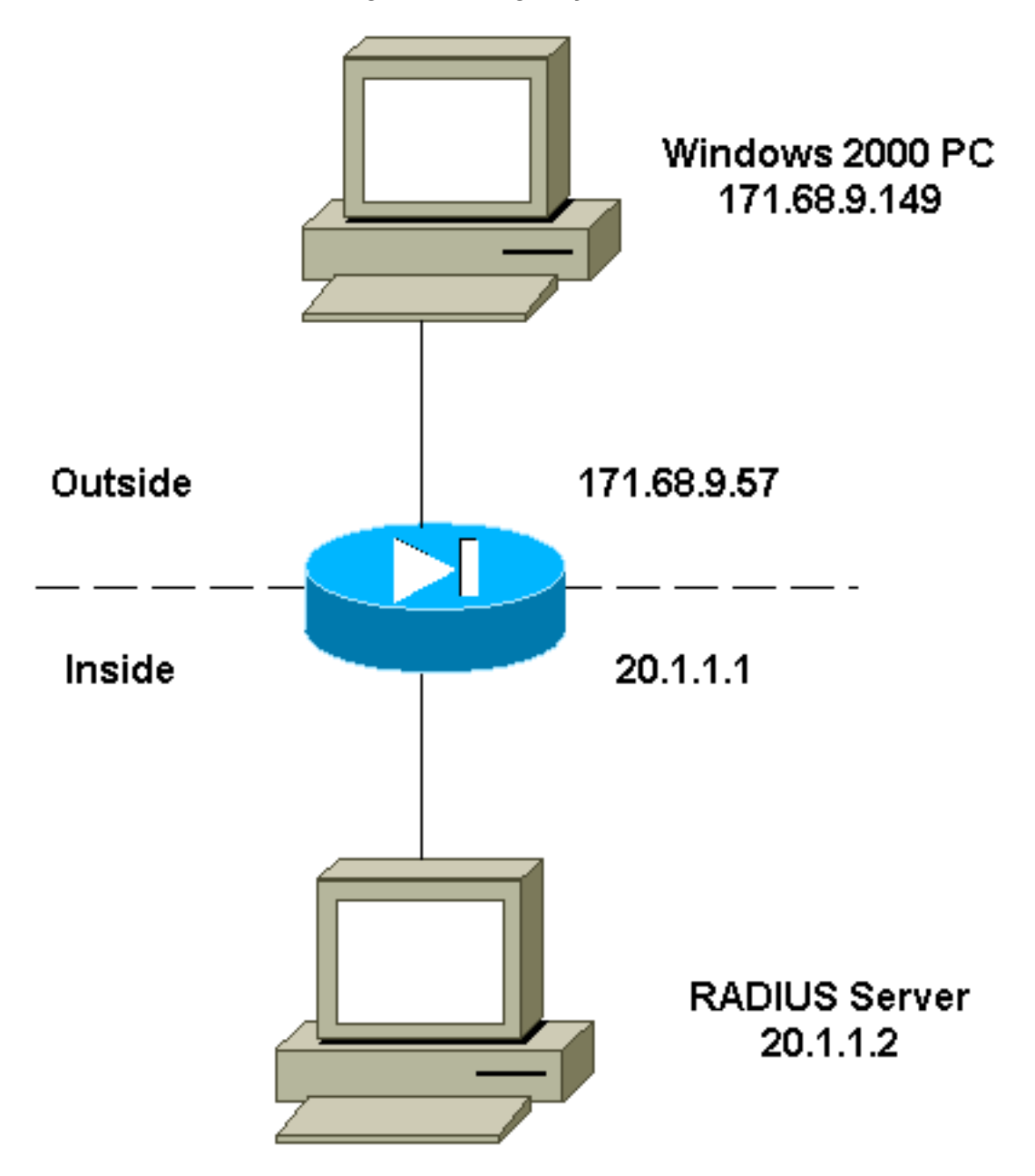

### Configurar o cliente L2TP da Microsoft

Informações sobre como configurar o cliente L2TP da Microsoft estão disponíveis no <u>Guia Passo</u> <u>a Passo da Microsoft para Segurança</u> <u>de Protocolo Internet</u>.

Conforme observado no guia passo a passo da Microsoft mencionado, o cliente suporta vários servidores de autoridade de certificação (CA) testados. Informações sobre como configurar a AC da Microsoft estão disponíveis no <u>Guia passo a passo da Microsoft para configurar uma</u> <u>autoridade de certificado</u>.

#### Obter certificados para o PIX Firewall

Consulte Exemplos de Configuração de CA para obter detalhes sobre como configurar o PIX para

interoperabilidade com certificados da VeriSign, Entrust, Baltimore e Microsoft.

#### Configuração de firewall PIX

Este documento utiliza esta configuração.

Firewall de PIX PIX Version 6.3(3) nameif ethernet0 outside security0 nameif ethernet1 inside security100 enable password 8Ry2YjIyt7RRXU24 encrypted passwd 2KFQnbNIdI.2KYOU encrypted hostname PIX-506-2 domain-name sjvpn.com fixup protocol ftp 21 fixup protocol http 80 fixup protocol h323 1720 fixup protocol rsh 514 fixup protocol smtp 25 fixup protocol sqlnet 1521 fixup protocol sip 5060 fixup protocol skinny 2000 names !--- Access Control List (ACL) configured to bypass !---Network Address Translation (NAT) for the L2TP IP pool. access-list nonat permit ip 20.1.1.0 255.255.255.0 50.1.1.0 255.255.255.0 !--- ACL configured to permit L2TP traffic (UDP port 1701). access-list 12tp permit udp host 171.68.9.57 any eg 1701 no pager logging on logging console debugging logging buffered debugging interface ethernet0 10baset interface ethernet1 10baset mtu outside 1500 mtu inside 1500 ip address outside 171.68.9.57 255.255.255.0 ip address inside 20.1.1.1 255.255.255.0 ip audit info action alarm ip audit attack action alarm !--- Pool for L2TP address assignment. ip local pool 12tp 50.1.1.1-50.1.1.5 pdm history enable arp timeout 14400 !--- NAT configuration that matches previously defined !--- ACL for the L2TP IP pool. nat (inside) 0 accesslist nonat route outside 0.0.0.0 0.0.0.0 171.68.9.1 1 timeout xlate 3:00:00 timeout conn 1:00:00 half-closed 0:10:00 udp 0:02:00 rpc 0:10:00 h323 0:05:00 sip 0:30:00 sip\_media 0:02:00 timeout uauth 0:05:00 absolute aaa-server TACACS+ protocol tacacs+ aaa-server RADIUS protocol radius !--- AAA (RADIUS) server configuration. aaa-server RADIUS (inside) host 20.1.1.2 cisco timeout 5 no snmp-server location

```
no snmp-server contact
snmp-server community public
no snmp-server enable traps
floodguard enable
!--- sysopt command entry to permit L2TP !--- traffic,
while bypassing all ACLs.
sysopt connection permit-12tp
no sysopt route dnat
!--- The IPsec configuration. crypto ipsec transform-set
12tp esp-des esp-md5-hmac
!--- Only transport mode is supported. crypto ipsec
transform-set 12tp mode transport
crypto ipsec security-association lifetime seconds 3600
crypto dynamic-map dyna 20 match address 12tp
crypto dynamic-map dyna 20 set transform-set 12tp
crypto map mymap 10 ipsec-isakmp dynamic dyna
crypto map mymap client authentication RADIUS
crypto map mymap interface outside
!--- The IKE configuration. isakmp enable outside
isakmp policy 20 authentication rsa-sig
isakmp policy 20 encryption des
isakmp policy 20 hash md5
isakmp policy 20 group 1
isakmp policy 20 lifetime 86400
ca identity sjvpn 171.68.9.149:/certsrv/mscep/mscep.dll
ca configure sjvpn ra 1 20 crloptional
telnet 171.68.9.0 255.255.255.0 inside
telnet 20.1.1.2 255.255.255.255 inside
telnet timeout 60
ssh timeout 5
!--- The L2TP configuration parameters. vpdn group
12tpipsec accept dialin 12tp
vpdn group 12tpipsec ppp authentication chap
vpdn group 12tpipsec ppp authentication mschap
vpdn group 12tpipsec client configuration address local
12tp
vpdn group 12tpipsec client configuration dns 20.1.1.250
20.1.1.251
vpdn group 12tpipsec client configuration wins
20.1.1.250
vpdn group 12tpipsec client authentication aaa RADIUS
vpdn group 12tpipsec client accounting RADIUS
vpdn group 12tpipsec 12tp tunnel hello 60
vpdn enable outside
terminal width 80
Cryptochecksum:06a53009d1e9f04740256d9f0fb82837
: end
[OK]
```

## **Verificar**

Use esta seção para confirmar se a sua configuração funciona corretamente.

A <u>Output Interpreter Tool (somente clientes registrados) (OIT) oferece suporte a determinados</u> <u>comandos show.</u> Use a OIT para exibir uma análise da saída do comando show.

• show crypto ca cert — Exibe informações sobre seu certificado, o certificado da CA e quaisquer certificados da Autoridade de Registro (RA).

Status: Available Certificate Serial Number: 037163080000000022 Key Usage: General Purpose Subject Name Name: PIX-506-2.sjvpn.com Validity Date: start date: 16:29:10 Apr 27 2001 end date: 16:39:10 Apr 27 2002 RA Signature Certificate Status: Available Certificate Serial Number: 0347dc8200000000002 Key Usage: Signature CN = scottOU = tac0 = ciscoL = san jose ST = ca C = USEA =<16> zaahmed@cisco.com Validity Date: start date: 18:47:45 Jul 27 2000 end date: 18:57:45 Jul 27 2001 CA Certificate Status: Available Certificate Serial Number: 1102485095cbf8b3415b2e96e86800d1 Key Usage: Signature CN = zakca OU = vpn 0 = ciscoL = sj ST = california C = USEA =<16> zaahmed@cisco.com Validity Date: start date: 03:15:09 Jul 27 2000 end date: 03:23:48 Jul 27 2002 RA KeyEncipher Certificate Status: Available Certificate Serial Number: 0347df0d00000000003 Key Usage: Encryption CN = scottOU = tac0 = ciscoL = san jose ST = ca C = USEA =<16> zaahmed@cisco.com Validity Date: start date: 18:47:46 Jul 27 2000 end date: 18:57:46 Jul 27 2001

- show crypto isakmp sa Exibe todas as SAs IKE atuais em um peer. dst src state pending created 171.68.9.57 171.68.9.149 QM\_IDLE 0 1
- show crypto ipsec sa Exibe as configurações usadas pelas SAs atuais.

interface: outside Crypto map tag: mymap, local addr. 171.68.9.57 local ident (addr/mask/prot/port): (171.68.9.57/255.255.255.255/17/1701) remote ident (addr/mask/prot/port): (171.68.9.149/255.255.255.255/17/1701) current\_peer: 171.68.9.149 dynamic allocated peer ip: 0.0.0.0 PERMIT, flags={reassembly\_needed,transport\_parent,} #pkts encaps: 20, #pkts encrypt: 20, #pkts digest 20 #pkts decaps: 45, #pkts decrypt: 45, #pkts verify 45 #pkts compressed: 0, #pkts decompressed: 0 #pkts not compressed: 0, #pkts compr. failed: 0, #pkts decompress failed: 0 #send errors 0, #recv errors 0 local crypto endpt.: 171.68.9.57, remote crypto endpt.: 171.68.9.149 path mtu 1500, ipsec overhead 36, media mtu 1500 current outbound spi: a8c54ec8 inbound esp sas: spi: 0xfbc9db43(4224310083) transform: esp-des esp-md5-hmac , in use settings ={Transport, } slot: 0, conn id: 1, crypto map: mymap sa timing: remaining key lifetime (k/sec): (99994/807) IV size: 8 bytes replay detection support: Y inbound ah sas: inbound pcp sas: outbound esp sas: spi: 0xa8c54ec8(2831503048) transform: esp-des esp-md5-hmac , in use settings ={Transport, } slot: 0, conn id: 2, crypto map: mymap sa timing: remaining key lifetime (k/sec): (99999/807) IV size: 8 bytes replay detection support: Y outbound ah sas: outbound pcp sas: show vpdn tunnel — Exibe informações sobre os túneis L2TP ou L2F (L2F) ativos em uma rede de discagem privada virtual (VPDN).

L2TP Tunnel Information (Total tunnels=1 sessions=1)

Tunnel id 4 is up, remote id is 19, 1 active sessions Tunnel state is established, time since change 96 secs Remote Internet Address 171.68.9.149, port 1701 Local Internet Address 171.68.9.57, port 1701 15 packets sent, 38 received, 420 bytes sent, 3758 received Control Ns 3, Nr 5 Local RWS 16, Remote RWS 8 Retransmission time 1, max 1 seconds Unsent queuesize 0, max 0 Resend queuesize 0, max 1 Total resends 0, ZLB ACKs 3 % No active PPTP tunnels

PIX-506-2# sh uauth Current Most Seen Authenticated Users 1 2 Authen In Progress 0 2 vpdn user 'vpnclient' at 50.1.1.1, authenticated

show vpdn session — Exibe informações sobre sessões L2TP ou L2F ativas em uma VPDN.
 L2TP Session Information (Total tunnels=1 sessions=1)

Call id 4 is up on tunnel id 4 Remote tunnel name is zaahmed-pc Internet Address is 171.68.9.149 Session username is vpnclient, state is established Time since change 201 secs, interface outside Remote call id is 1 PPP interface id is 1 15 packets sent, 56 received, 420 bytes sent, 5702 received Sequencing is off

 show vpdn pppinterface — Exibe o status e as estatísticas da interface virtual PPP que foi criada para o túnel PPTP para o valor de identificação da interface a partir do comando show vpdn session.

```
PPP virtual interface id = 1
PPP authentication protocol is CHAP
Client ip address is 50.1.1.1
Transmitted Pkts: 15, Received Pkts: 56, Error Pkts: 0
MPPE key strength is None
MPPE_Encrypt_Pkts: 0, MPPE_Encrypt_Bytes: 0
MPPE_Decrypt_Pkts: 0, MPPE_Decrypt_Bytes: 0
Rcvd_Out_Of_Seq_MPPE_Pkts: 0
```

• show uauth — Exibe informações atuais de autenticação e autorização do usuário. Current Most Seen

Authenticated Users 1 2 Authen In Progress 0 2 vpdn user 'vpnclient' at 50.1.1.1, authenticated

### **Troubleshoot**

Esta seção fornece informações que podem ser usadas para o troubleshooting da sua configuração.

#### Comandos para Troubleshooting

A <u>Output Interpreter Tool (somente clientes registrados) (OIT) oferece suporte a determinados</u> <u>comandos show.</u> Use a OIT para exibir uma análise da saída do comando show.

Nota:Consulte Informações Importantes sobre Comandos de Depuração antes de usar comandos debug.

- debug crypto ipsec Exibe eventos de IPSec.
- debug crypto isakmp Exibe mensagens sobre eventos de IKE.
- debug crypto engine Exibe mensagens de depuração sobre mecanismos de criptografia, que executam criptografia e descriptografia.

- debug ppp io Exibe as informações do pacote para a interface virtual PPTP PPP.
- debug crypto ca Exibe mensagens de depuração trocadas com a CA.
- debug ppp error mostra erros de protocolo e estatísticas de erros associados à negociação e à operação da conexão PPP.
- debug vpdn error Exibe erros que evitam que um túnel de PPP seja estabelecido ou erros que fazem com que um túnel estabelecido seja fechado.
- debug vpdn packet—Exibe erros e eventos L2TP que fazem parte do fechamento ou estabelecimento de túnel normal para VPDNs.
- debug vpdn event Exibe mensagens sobre eventos que fazem parte do estabelecimento ou encerramento normal do túnel PPP.
- debug ppp uauth Exibe as mensagens de depuração de autenticação de usuário AAA da interface virtual PPTP PPP.

#### Exemplo de saída de depuração

Este é um exemplo de uma boa depuração no PIX Firewall.

```
crypto_isakmp_process_block: src 171.68.9.149, dest 171.68.9.57
ISAKMP: Created a peer node for 171.68.9.149
OAK_MM exchange
ISAKMP (0): processing SA payload. message ID = 0
ISAKMP (0): Checking ISAKMP transform 1 against priority 20 policy
ISAKMP: encryption DES-CBC
ISAKMP: hash MD5
ISAKMP: default group 1
ISAKMP: auth RSA sig
ISAKMP: life type in seconds
ISAKMP: life duration (VPI) of 0x0 0x0 0xe 0x10
ISAKMP (0): atts are acceptable. Next payload is 0
ISAKMP (0): processing vendor id payload
ISAKMP (0): speaking to a MSWIN2K client
ISAKMP (0): SA is doing RSA signature authentication using id type ID_FQDN
return status is IKMP_NO_ERROR
crypto_isakmp_process_block: src 171.68.9.149, dest 171.68.9.57
OAK_MM exchange
ISAKMP (0): processing KE payload. message ID = 0
ISAKMP (0): processing NONCE payload. message ID = 0
return status is IKMP_NO_ERROR
crypto_isakmp_process_block: src 171.68.9.149, dest 171.68.9.57
OAK_MM exchange
ISAKMP (0): processing ID payload. message ID = 0
ISAKMP (0): processing CERT payload. message ID = 0
ISAKMP (0): processing a CT_X509_SIGNATURE cert
CRYPTO_PKI: status = 0: crl check ignored
PKI: key process suspended and continued
CRYPTO_PKI: WARNING: Certificate, private key or CRL was not found
while selecting CRL
CRYPTO_PKI: cert revocation status unknown.
ISAKMP (0): cert approved with warning
ISAKMP (0): processing SIG payload. message ID = 0
ISAKMP (0): processing CERT_REQ payload. message ID = 0
ISAKMP (0): peer wants a CT_X509_SIGNATURE cert
```

```
ISAKMP (0): ID payload
next-payload : 6
type : 2
protocol : 17
port : 500
length : 23
ISAKMP (0): Total payload length: 27
return status is IKMP_NO_ERROR
crypto_isakmp_process_block: src 171.68.9.149, dest 171.68.9.57
OAK_QM exchange
oakley_process_quick_mode:
OAK_QM_IDLE
ISAKMP (0): processing SA payload. message ID = 3800855889
ISAKMP : Checking IPSec proposal 1
ISAKMP: transform 1, ESP_DES
ISAKMP: attributes in transform:
ISAKMP: SA life type in seconds
ISAKMP: SA life duration (VPI) of 0x0 0x0 0x3 0x84
ISAKMP: SA life type in kilobytes
ISAKMP: SA life duration (VPI) of 0x0 0x1 0x86 0xa0
ISAKMP: encaps is 2
ISAKMP: authenticator is HMAC-MD5
ISAKMP (0): atts are acceptable.IPSEC(validate_proposal_request): proposal part #1,
(key eng. msg.) dest= 171.68.9.57, src= 171.68.9.149,
dest_proxy= 171.68.9.57/255.255.255.255/17/1701 (type=1),
src_proxy= 171.68.9.149/255.255.255.255/17/1701 (type=1),
protocol= ESP, transform= esp-des esp-md5-hmac ,
lifedur= 0s and 0kb,
spi= 0x0(0), conn_id= 0, keysize= 0, flags= 0x0
ISAKMP (0): processing NONCE payload. message ID = 3800855889
ISAKMP (0): processing ID payload. message ID = 3800855889
ISAKMP (0): ID_IPV4_ADDR src 171.68.9.149 prot 17 port 1701
ISAKMP (0): processing ID payload. message ID = 3800855889
ISAKMP (0): ID_IPV4_ADDR dst 171.68.9.57 prot 17 port 1701IPSEC(key_engine):
got a queue event...
IPSEC(spi_response): getting spi 0xfbc9db43(4224310083) for SA
from 171.68.9.149 to 171.68.9.57 for prot 3
return status is IKMP_NO_ERROR
crypto_isakmp_process_block: src 171.68.9.149, dest 171.68.9.57
OAK_QM exchange
oakley_process_quick_mode:
OAK_QM_AUTH_AWAIT
ISAKMP (0): Creating IPSec SAs
inbound SA from 171.68.9.149 to 171.68.9.57 (proxy 171.68.9.149 to 171.68.9.57)
has spi 4224310083 and conn_id 1 and flags 0
lifetime of 900 seconds
lifetime of 100000 kilobytes
outbound SA from 171.68.9.57 to 171.68.9.149 (proxy 171.68.9.57 to 171.68.9.149)
has spi 2831503048 and conn_id 2 and flags 0
lifetime of 900 seconds
lifetime of 100000 kilobytesIPSEC(key_engine): got a queue event...
IPSEC(initialize_sas): ,
(key eng. msg.) dest= 171.68.9.57, src= 171.68.9.149,
dest_proxy= 171.68.9.57/0.0.0.0/17/1701 (type=1),
src_proxy= 171.68.9.149/0.0.0.0/17/1701 (type=1),
protocol= ESP, transform= esp-des esp-md5-hmac ,
```

lifedur= 900s and 100000kb, spi= 0xfbc9db43(4224310083), conn\_id= 1, keysize= 0, flags= 0x0 IPSEC(initialize\_sas): , (key eng. msg.) src= 171.68.9.57, dest= 171.68.9.149, src\_proxy= 171.68.9.57/0.0.0.0/17/1701 (type=1), dest\_proxy= 171.68.9.149/0.0.0.0/17/1701 (type=1), protocol= ESP, transform= esp-des esp-md5-hmac , lifedur= 900s and 100000kb, spi= 0xa8c54ec8(2831503048), conn\_id= 2, keysize= 0, flags= 0x0

return status is IKMP\_NO\_ERROR

#### show log

603102: PPP virtual interface 1 - user: vpnclient aaa authentication started 603103: PPP virtual interface 1 - user: vpnclient aaa authentication succeed 109011: Authen Session Start: user 'vpnclient', sid 0 603106: L2TP Tunnel created, tunnel\_id is 1, remote\_peer\_ip is 171.68.9.149 ppp\_virtual\_interface\_id is 1, client\_dynamic\_ip is 50.1.1.1 username is vpnclient

#### Depuração válida para registrar-se com o CA

CI thread sleeps! Crypto CA thread wakes up!% % Start certificate enrollment .. % The subject name in the certificate will be: PIX-506-2.sjvpn.com CI thread wakes up!% Certificate request sent to Certificate Authority % The certificate request fingerprint will be displayed. PIX-506-2(config)# Fingerprint: d8475977 7198ef1f 17086f56 9e3f7a89 PIX-506-2(config)# CRYPTO\_PKI: transaction PKCSReq completed CRYPTO\_PKI: status: Crypto CA thread sleeps! PKI: key process suspended and continued CRYPTO\_PKI: http connection opened CRYPTO\_PKI: received msg of 711 bytes CRYPTO\_PKI: WARNING: Certificate, private key or CRL was not found while selecting CRL CRYPTO\_PKI: signed attr: pki-message-type: 13 01 33 CRYPTO\_PKI: signed attr: pki-status: 13 01 33 CRYPTO\_PKI: signed attr: pki-recipient-nonce: 04 10 70 0d 4e e8 03 09 71 4e c8 24 7a 2b 03 70 55 97 CRYPTO\_PKI: signed attr: pki-transaction-id: 13 20 65 66 31 32 32 31 30 33 31 37 30 61 30 38 65 32 33 38 38 35 61 36 30 65 32 35 31 31 34 66 62 37 CRYPTO\_PKI: status = 102: certificate request pending CRYPTO\_PKI: http connection opened CRYPTO\_PKI: received msg of 711 bytes CRYPTO\_PKI: WARNING: Certificate, private key or CRL was not found while selecting CRL CRYPTO\_PKI: signed attr: pki-message-type: 13 01 33

CRYPTO\_PKI: signed attr: pki-status: 13 01 33 CRYPTO\_PKI: signed attr: pki-recipient-nonce: 04 10 c8 9f 97 4d 88 24 92 a5 3b ba 9e bc d6 7c 75 57 CRYPTO\_PKI: signed attr: pki-transaction-id: 13 20 65 66 31 32 32 31 30 33 31 37 30 61 30 38 65 32 33 38 38 35 61 36 30 65 32 35 31 31 34 66 62 37 CRYPTO\_PKI: status = 102: certificate request pending !--- After approval from CA. Crypto CA thread wakes up! CRYPTO\_PKI: resend GetCertInitial, 1 Crypto CA thread sleeps! CRYPTO\_PKI: resend GetCertInitial for session: 0 CRYPTO\_PKI: http connection opened The certificate has been granted by CA! CRYPTO\_PKI: received msg of 1990 bytes CRYPTO\_PKI: WARNING: Certificate, private key or CRL was not found while selecting CRL PKI: key process suspended and continued CRYPTO\_PKI: signed attr: pki-message-type: 13 01 33 CRYPTO\_PKI: signed attr: pki-status: 13 01 30 CRYPTO\_PKI: signed attr: pki-recipient-nonce: 04 10 c8 9f 97 4d 88 24 92 a5 3b ba 9e bc d6 7c 75 57 CRYPTO\_PKI: signed attr: pki-transaction-id: 13 20 65 66 31 32 32 31 30 33 31 37 30 61 30 38 65 32 33 38 38 35 61 36 30 65 32 35 31 31 34 66 62 37 CRYPTO\_PKI: status = 100: certificate is granted CRYPTO\_PKI: WARNING: Certificate, private key or CRL was not found while selecting CRL CRYPTO\_PKI: All enrollment requests completed. CRYPTO\_PKI: All enrollment requests completed. CRYPTO\_PKI: WARNING: Certificate, private key or CRL was not found while selecting CRL

#### Depuração inadequada para registro com CA

Neste exemplo, a sintaxe de URL incorreta foi usada no comando ca identity:

CI thread sleeps! Crypto CA thread wakes up! CRYPTO\_PKI: http connection opened msgsym(GETCARACERT, CRYPTO)! %Error in connection to Certificate Authority: status = FAIL CRYPTO\_PKI: status = 266: failed to verify CRYPTO\_PKI: transaction GetCACert completed Crypto CA thread sleeps!

Se o modo de inscrição foi especificado como CA em vez de como RA, você obtém esta depuração:

CI thread sleeps! Crypto CA thread wakes up! CRYPTO\_PKI: http connection opened Certificate has the following attributes:

Fingerprint: 49dc7b2a cd5fc573 6c774840 e58cf178

CRYPTO\_PKI: transaction GetCACert completed CRYPTO\_PKI: Error: Invalid format for BER encoding while

CRYPTO\_PKI: can not set ca cert object. CRYPTO\_PKI: status = 65535: failed to process RA certiifcate Crypto CA thread sleeps!

Neste exemplo, o comando mode transport está ausente:

ISAKMP: SA life type in seconds ISAKMP: SA life duration (VPI) of 0x0 0x0 0x70 0x80 ISAKMP: SA life type in kilobytes ISAKMP: SA life duration (VPI) of 0x0 0x46 0x50 0x0 ISAKMP: encaps is 2 ISAKMP: authenticator is HMAC-MD5IPSEC(validate\_proposal): invalid transform proposal flags -- 0x0 Nesta saída, o comando **crypto map mymap 10 ipsec-isakmp dynamic dyna** está ausente, e esta mensagem pode aparecer na depuração:

no IPSEC cryptomap exists for local address a.b.c.d

### Informações Relacionadas

- Páginas de suporte à tecnologia RADIUS
- <u>Referências de comando PIX</u>
- Página de suporte do PIX
- Página de Suporte de Negociação IPSec/Protocolos IKE
- Solicitações de Comentários (RFCs)